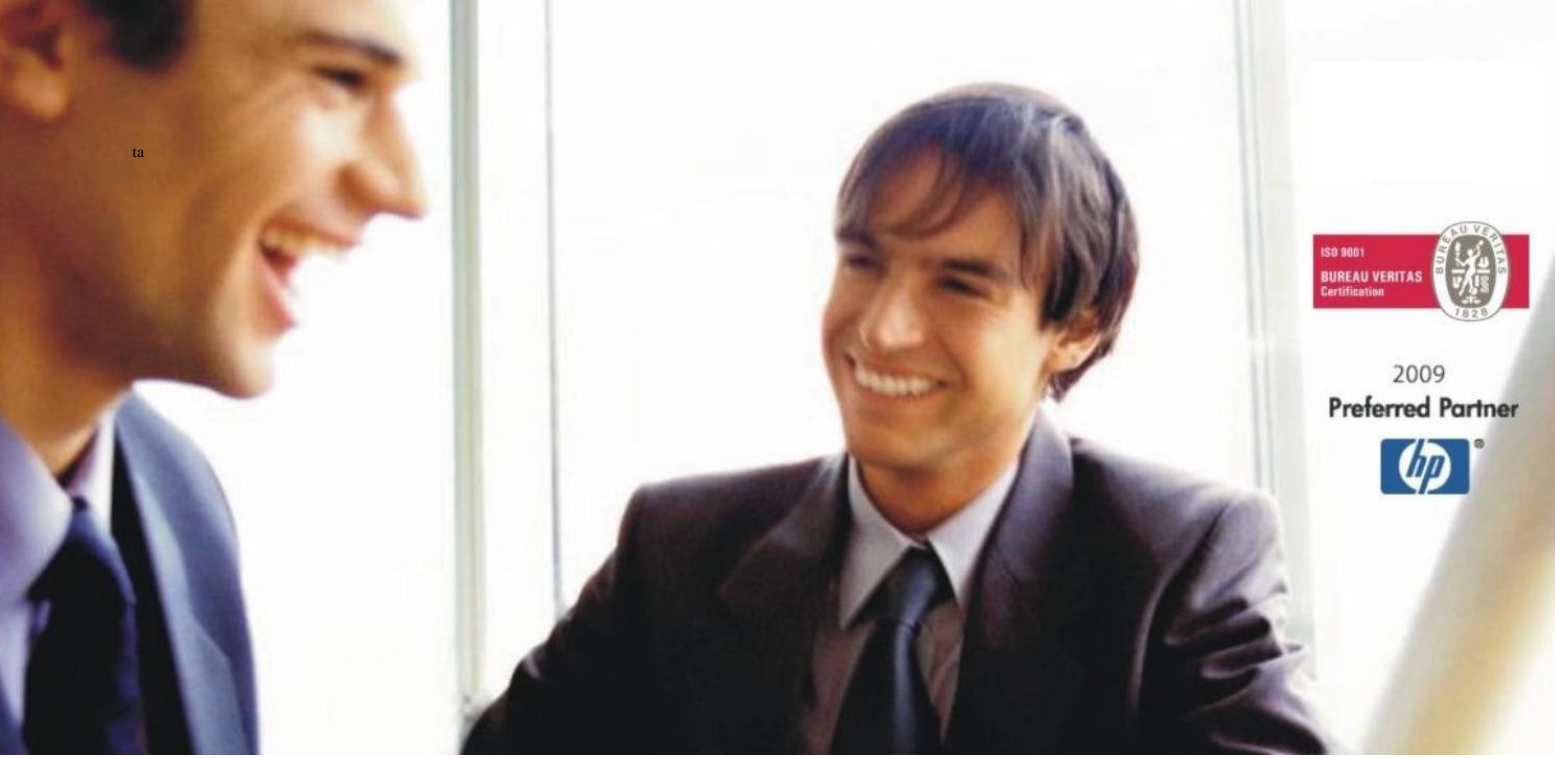

Veleprodaja | Maloprodaja | Storitve | Računovodstvo | Proizvodnja | Gostinstvo | Turizem | Hotelirstvo | Ticketing | CRM | Internetna trgovina | Izdelava internetnih strani | Grafično oblikovanje

NOVOSTI IN NASVETI ZA DELO S PROGRAMSKIM PAKETOM BIROKRAT ZA OS WINDOWS

# INFORMATOR

NOVOSTI

2025

OPISANE NOVOSTI VELJAJO V NAVEDENI VERZIJI PROGRAMA ALI VEČ

Birokrat 8.044.067

Datum izida: 20.03.2025

## KAZALO

| ŠIFRANTI     |                                                                                                    |                                                                                                    |  |  |  |  |
|--------------|----------------------------------------------------------------------------------------------------|----------------------------------------------------------------------------------------------------|--|--|--|--|
| Poslovni     | partnerji                                                                                                    | 3                                                                                                    |  |  |  |  |
| 1.1.1.       | Lastnosti poslovnih partnerjev                                                                                                    | 3                                                                                                    |  |  |  |  |
| Uporabni     | ške nastavitve                                                                                                    | 3                                                                                                    |  |  |  |  |
| POSLOVA      | NJE                                                                                                    | 4                                                                                                    |  |  |  |  |
| Prenos sl    | Prenos slik iz dobavnic na račune                                                                                                    |                                                                                                    |  |  |  |  |
| Kumulati     | vni pregled izdanih računov                                                                                                    | 4                                                                                                    |  |  |  |  |
| 2.2.1.       | Hitro zapiranje izdanih računov                                                                                                    | 4                                                                                                    |  |  |  |  |
| 2.2.2.       | Shranjen pregled kumulativnega pregleda                                                                                                    | 5                                                                                                    |  |  |  |  |
| Prilivi in c | odlivi – hitro zapiranje računov iz OTVORITEV                                                                                                    | 6                                                                                                    |  |  |  |  |
| SKLADIŠČ     | Έ                                                                                                    | 8                                                                                                    |  |  |  |  |
| Privzeta v   | valuta za tujino                                                                                                    | 8                                                                                                    |  |  |  |  |
| UDI kode     | in zapiranje naročil dobaviteljev s prevzemom                                                                                                    | 8                                                                                                    |  |  |  |  |
| 3.2.1.       | Kaj so UDI kode                                                                                                    | 8                                                                                                    |  |  |  |  |
| 3.2.2.       | Prodajni artikli in UDI kode                                                                                                    | 9                                                                                                    |  |  |  |  |
| 3.2.3.       | Prevzem artiklov z UDI kodami in direktno s čitalcem                                                                                                    | 10                                                                                                    |  |  |  |  |
| MALOPR       | ODAJA                                                                                                    | 12                                                                                                    |  |  |  |  |
| Nastavite    | v touchscreen                                                                                                    | 12                                                                                                    |  |  |  |  |
| PLAČE        |                                                                                                    | 15                                                                                                    |  |  |  |  |
| Uvoz plač    | iz Excela                                                                                                    | 15                                                                                                    |  |  |  |  |
| Višina in    | usklajevanje obveznega zdravstvenega prispevka                                                                                                    | 15                                                                                                    |  |  |  |  |
| GLAVNA       | KNJIGA                                                                                                    | 17                                                                                                    |  |  |  |  |
| Prenos pl    | ač v temeljnico                                                                                                    | 17                                                                                                    |  |  |  |  |
|              | ŠIFRANTI<br>Poslovni j<br>1.1.1.<br>Uporabni<br>POSLOVA<br>Prenos sli<br>Kumulativ<br>2.2.1.<br>2.2.2.<br>Prilivi in c<br>SKLADIŠČ<br>Privzeta v<br>UDI kode<br>3.2.1.<br>3.2.2.<br>3.2.3.<br>MALOPRO<br>Nastavite<br>PLAČE<br>Uvoz plač<br>Višina in u<br>GLAVNA<br>Prenos pl | SIFRANTI.    Poslovni partnerji    1.1.1.    Lastnosti poslovnih partnerjev.    Uporabniške nastavitve.    POSLOVANJE    Prenos slik iz dobavnic na račune.    Kumulativni pregled izdanih računov.    2.2.1.  Hitro zapiranje izdanih računov.    2.2.2.  Shranjen pregled kumulativnega pregleda    Prilivi in odlivi – hitro zapiranje računov iz OTVORITEV.    SKLADIŠČE    Privzeta valuta za tujino    UDI kode in zapiranje naročil dobaviteljev s prevzemom.    3.2.1.  Kaj so UDI kode    3.2.2.  Prodajni artikli in UDI kode    3.2.3.  Prevzem artiklov z UDI kodami in direktno s čitalcem.    MALOPRODAJA  Nastavitev touchscreen    PLAČE  Uvoz plač iz Excela    Višina in usklajevanje obveznega zdravstvenega prispevka  GLAVNA KNJIGA    Prenos plač v temeljnico |  |  |  |  |

# 1. <u>ŠIFRANTI</u>

#### 1.1. Poslovni partnerji

#### 1.1.1. Lastnosti poslovnih partnerjev

V meniju Šifranti – Poslovni partnerji in osebe – Poslovni partnerji

| Šifran <u>t</u> i OS <u>G</u> I. knjiga Okna |                      |        |
|----------------------------------------------|----------------------|--------|
| Poslovni partnerji in osebe                  | 🕵 Poslovni partnerji | Ctrl+Q |

Pod gumbom Lastnosti:

Lastnosti

Lahko, čisto spodaj, nastavite za vsakega partnerja posebej,

| 🕴 Podatki za dokumente        | ۸        |
|-------------------------------|----------|
| Uvodni tekst za račun         | <b>_</b> |
| Končni tekst za račun         | <b>_</b> |
| Uvodni tekst za predračun     | <b>_</b> |
| Končni tekst za predračun     | <b>_</b> |
| Uvodni tekst za dobavnico     |          |
| Končni tekst za dobavnico     |          |
| Predloga za izhodne dokumente | <b>_</b> |

kjer lahko uporabite že obstoječe tekste ali pa si pred tem vnesete željene pod meni Šifranti – Šifrant pripravljenih tesktov. Prav tako si lahko tudi nastavite privzeto **AR predlogo po meri** samo za tega partnerja.

#### 1.2. Uporabniške nastavitve

V meniju Šifranti – Uporabniške nastavitve, čisto na koncu, kjer lahko nastavite poljubni spremni tekst za pošiljanje po emailu, smo dodali novo besedilo in sicer lahko, poleg **Računa**, **Predračuna** in **Dobavnice** ali **splošnega teksta** za vse dokumente, zdaj nastavite tudi posebej tekst za **Naročilo kupca**, kadar ga pošiljate **po emailu**.

|--|

### 2. POSLOVANJE

#### 2.1. Prenos slik iz dobavnic na račune

Če izdelujete račune iz dobavnic in ste na izdelani dobavnici dodali sliko (kot npr. naročilo kupca, pogodbo ...), pod gumbom Slika

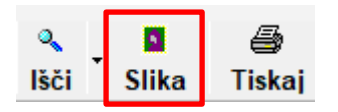

vam program ob izdelavi **računa** iz **izvornega dokumenta Dobavnica Stevilka Q**, prenese tudi to sliko. Torej ko dodate račun, se pod gumbom **Slika** prenese slika iz dobavnice in je ni potrebno še enkrat shranjevati posebej pod računom.

#### 2.2. Kumulativni pregled izdanih računov

#### 2.2.1. Hitro zapiranje izdanih računov

#### V meniju Poslovanje – Računi – Kumulativni pregled, označite Neplačano

| 4 Status  |   |
|-----------|---|
| Zapadlo   | C |
| Plačano   | C |
| Neolačano | 6 |

in čisto na koncu vseh opcij, pod modro vrstico Zapiranje hitro ter Današnji

Izvor Dobavnica

datum označite na primer:

| 🕴 Današnji datum              |                        |  |  |
|-------------------------------|------------------------|--|--|
| Današnji datum                | 19.03.2025             |  |  |
| 🕴 Zapiranje hitro             | ۸                      |  |  |
| Dogodek za način<br>zapiranja | 0 – Bančni nalog – r 🔻 |  |  |
| Bančni račun                  | 001 61000-0029731332   |  |  |

Kliknite na gumb **Prikaži** zgoraj levo. Ko se vam pokažejo vsi neplačani računi, lahko z **ENIM KLIKOM** na miški in v stolpcu **Datum plačila**, na hitro zaprete vse tiste račune, kateri so bili zaprti točno na ta datum in s tem načinom plačila, kot ste prej določili.

#### 2.2.2. Shranjen pregled kumulativnega pregleda

Če v kumulativnem pregledu uporabljate točno določen pregled zelo pogosto, si lahko to obliko pregleda tudi shranite in ga potem z enim klikom prikličete, ko ga potrebujete.

In sicer, prvo v poljih, na levi strani, označite, kaj vse potrebujete pri pregledu. Na primer: Plačano, Po kupcu, Specifikacija plačil:

| 🕴 Status                      | ۲        |
|-------------------------------|----------|
| Zapadlo                       | 0        |
| Plačano                       | ۲        |
| Neplačano                     | 0        |
| Vsi                           | 0        |
| Veljavni                      |          |
| Stornirani                    |          |
| Stornirani davčno<br>potrjeni |          |
| Od dni nad zapadlostjo        | 0        |
| Do dni nad zapadlostjo        | 0        |
| 🕴 Prikaži                     | ۱        |
| Zamudne obresti               |          |
| Otvoritve                     |          |
| Tekoče poslovanje             |          |
| Specifikacijo plačil          | ✓        |
| Samo povzetek                 |          |
| Samo e-SLOG<br>dokumente      |          |
| Vrsta e-SLOG<br>dokumenta     | <b>_</b> |
| Tip e-SLOG dokumenta          | <u> </u> |
| Prikaži izvorni dokument      |          |
| 🕴 Urejenost                   | ۸        |
| Po kupcu                      | ۲        |

Po izbiri, kliknite v ta polja **z desnim klikom na miški** in izberite opcijo **'Shrani izbiro'**, kot kaže slika spodaj.

| 🕴 Status                |                |                               | ۱                  |  |
|-------------------------|----------------|-------------------------------|--------------------|--|
| Zapadlo                 |                | $\circ$                       |                    |  |
| Plačano                 |                | $\odot$                       |                    |  |
| Neplačano               |                | 0                             |                    |  |
| Vsi                     |                | 0                             | Shrani izbiro      |  |
| Odpre se vam novo ok    | no             |                               |                    |  |
| 👫 Shranjene izbire      |                |                               |                    |  |
| + > %                   | <b>a</b>       | 1                             |                    |  |
| Dodaj Popravi Bri       | ši Tiskaj      | Zapri                         | kior unosoto paziu |  |
| tega pregleda in klikne | te zgoraj na g | umb <b>Dod</b> a              | aj                 |  |
| + 🅕 🐰                   |                | 1                             |                    |  |
| Dodaj Popravi Bri       | ši Tiskaj Š    | Zapri                         |                    |  |
| Vodilo                  |                |                               | 🔺 🛞                |  |
| Šīfra                   | 001            |                               |                    |  |
| Naziv                   | Specifikacij   | Specifikacija plačanih računo |                    |  |

Naslednjič, ko vstopite v kumulativni pregled in želite priklicati točno ta pregled, spet kliknete **z desno tipko na miški** v polja na levi strani in izberete opcijo **'Preberi shranjeno izbiro'**.

| 4 Status  | ۱                        |
|-----------|--------------------------|
| Zapadlo   | 0                        |
| Plačano   | 0                        |
| Neplačano | Shrani izbiro            |
| Vsi       | Preberi shranjeno izbiro |
|           |                          |

Odpre se okno, kjer ste ta pregled prej shranili. Izberete ga na desni strani in kliknete na gumb **Zapri**. Program avtomatsko označi vse tisto, kar ste shranili. To lahko preverite tako, da z desnim klikom na miški v polja na levi strani, izberete opcijo **'Uporabljeni'**. Program s to funkcijo pokaže samo tiste opcije, ki so uporabljene.

| 🕴 Status 🛞             |                          | 👫 Pregled izdanih računov - obveznosti kupcev |        |  |
|------------------------|--------------------------|-----------------------------------------------|--------|--|
| Zapadlo                | 0                        | 👰 🍇 🗃<br>Prikaži IOP Tiskaj                   | Zapri  |  |
| Plačano<br>Neplačano   | 0                        | 🕴 Status                                      | (®     |  |
| Vsi                    | Shrani izbiro            | Plačano<br>Veljavni                           | •<br>• |  |
| Veljavni               | Preberi shranjeno izbiro | 🕴 Prikaži                                     | ۸      |  |
| Stornirani             | 18.85                    | Tekoče poslovanje                             |        |  |
| Stornirani davčno      | ISCI                     | Specifikacijo plačil                          |        |  |
| potrjeni Vsi           |                          | 👍 Urejenost                                   |        |  |
| Od dni nad zapadlostjo | Uporabljeni              | Po kupcu                                      | ۲      |  |

#### 2.3. Prilivi in odlivi – hitro zapiranje računov iz OTVORITEV

V meniju Poslovanje – Prilivi in odlivi iz računa – Vnos in pregled lahko vse račune iz otvoritev (tako kupci kot tudi dobavitelji) zdaj zaprete na sledeč način:

ODLIV

Najprej vpišete datum izpiska – datum zapiranja

Dobavitelji: v vrstici ODLIV vnesete znesek računa

695,92

in pritisnete tipko Enter na tipkovnici. Program odpre vse odprte račune s takšnim zneskom.

| 2  | Pregled od   | prtih prejetih raču       | voni               |       |        |     |             | ×    |
|----|--------------|---------------------------|--------------------|-------|--------|-----|-------------|------|
|    | × 🖌          |                           |                    |       |        |     |             |      |
| Pr | ekliči Zap   | ori                       |                    |       |        |     |             |      |
|    | Iskani niz 🔍 |                           |                    |       |        |     |             |      |
|    | Številka     | Dobaviteljeva<br>številka | Partner            | Datum | Znesek |     | Oznaka leta | Opis |
| ►  | 10           | 98745                     | BIROKRAT IT d.o.o. |       | 695,92 | Otv | P18J        |      |

Označite račun, katerega želite zapreti in kliknite na gumb Zapri zgoraj. Program doda zapiranje.

|   | Datum      | Partner            | Odliv  | Priliv | Številka<br>dokumenta | Dogodek                         | Oznaka<br>leta |
|---|------------|--------------------|--------|--------|-----------------------|---------------------------------|----------------|
| ◄ | 19.03.2025 | BIROKRAT IT d.o.o. | 695,92 |        | 10                    | Plačilo dobavitelju - otvoritve | P18J           |

Kupci: v vrstici Priliv vnesete znesek računa

1.500,00 in pritisnete

tipko Enter na tipkovnici. Program odpre vse odprte račune s takšnim zneskom.

| 2  | Pregled       | odprtih izdanih računov |          |     | ×              |
|----|---------------|-------------------------|----------|-----|----------------|
| Pi | 🧕<br>rikaži 🍈 | 🖨 🖌<br>Tiskaj Zapri     |          |     |                |
|    |               | Iskani niz 🔍            |          |     |                |
|    | Številka      | Partner                 | Znesek   |     | Oznaka<br>leta |
| ►  | 00001         | BIROKRAT d.o.o.         | 1.500,00 |     | P18M           |
|    | 00055         | BIROKRAT IT d.o.o.      | 1.500,00 | Otv | P18L           |

Označite račun, katerega želite zapreti in kliknite na gumb **Zapri** zgoraj. Program doda zapiranje.

|   | Datum      | Partner            | Odliv  | Priliv   | Številka<br>dokumenta | Dogodek                         | Oznaka<br>leta |
|---|------------|--------------------|--------|----------|-----------------------|---------------------------------|----------------|
|   | 19.03.2025 | BIROKRAT IT d.o.o. | 695,92 |          | 10                    | Plačilo dobavitelju - otvoritve | P18J           |
| ► | 19.03.2025 | BIROKRAT IT d.o.o. |        | 1.500,00 | 00055                 | Plačilo kupca - otvoritve       | P18L           |
|   |            |                    |        |          |                       |                                 |                |

## 3. <u>SKLADIŠČE</u>

#### 3.1. Privzeta valuta za tujino

V meniju Šifranti – Uporabniške nastavitve si lahko nastavite privzeto valuto tujega prevzema in tujega naročila dobavitelju. Torej, če večino prevzemov in naročil delate v EUR, lahko to sedaj nastavitve in vam ni potrebno vsakič izbirati valuto na dokumentih.

Kliknite na puščico na koncu vrstice in izberite željeno valuto

| Í | Nastavitve  | 2           |             |               |       |         |
|---|-------------|-------------|-------------|---------------|-------|---------|
|   | °<br>Išči ↓ | Servis      | Tiskaj      | ×<br>Prekliči | Zapri |         |
|   | Privzeta v  | valuta tuje | ga prevzem  | a             |       | EUR 🔽 🔺 |
|   | Privzeta v  | valuta tuje | ga naročila | dobavitelju   |       | EUR     |

Na koncu kliknite zgoraj na gumb Zapri, da program shrani spremembe.

#### 3.2. UDI kode in zapiranje naročil dobaviteljev s prevzemom

#### 3.2.1. Kaj so UDI kode

Edinstveni identifikator pripomočka (**UDI**) je edinstvena numerična ali alfanumerična koda, povezana z medicinskim pripomočkom. Omogoča jasno in nedvoumno identifikacijo posameznih pripomočkov na trgu ter olajšuje njihovo sledljivost. UDI sestavljata naslednja elementa:

- identifikator pripomočka (UDI-DI);
- identifikator proizvodnje (UDI-PI).

Tako se zagotovi dostop do uporabnih informacij o pripomočku. Specifičnost UDI

- povečuje učinkovitost sledljivosti pripomočkov;
- omogoča lažji odpoklic pripomočkov;
- ščiti pred ponarejanjem;
- izboljšuje varnost pacientov.

#### UDI koda je sestavljena iz:

| Issuing<br>Agency/Entity | Qualifier   | Identifier                           | Data type           | Human Readable<br>Field Size                       | Database Field<br>Size                                   |
|--------------------------|-------------|--------------------------------------|---------------------|----------------------------------------------------|----------------------------------------------------------|
| GS1                      | (01)        | DI (GTIN)                            | Numeric             | 18 (incl. identifier +<br>data delimiter)          | . 14 digits<br>. digit characters<br>'0' to '9'          |
| GS1                      | (11)        | Manufacturing/<br>Production<br>Date | numeric<br>[YYMMDD] | 10 (incl. identifier +<br>data delimiter)          | . 6 digits<br>. digit characters<br>'0' to '9'           |
| GS1                      | (17)        | Expiration Date                      | numeric<br>[YYMMDD] | 10 (incl. identifier +<br>data delimiter)          | . 6 digits<br>. digit characters<br>'0' to '9'           |
| GS1                      | (10)        | Batch/Lot<br>Number                  | alphanumeric        | 24 (max) (incl.<br>identifier + data<br>delimiter) | . 20 (max)<br>. GS1 AI<br>encodable<br>character set 82* |
| GS1                      | (21)        | Serial Number                        | alphanumeric        | 24 (max) (incl.<br>identifier + data<br>delimiter) | . 20 (max)<br>. GS1 AI<br>encodable<br>character set 82* |
| GS1                      |             | Maximum<br>Base UDI                  | alphanumeric        | 86                                                 | 66                                                       |
| ex: (01)0950600          | 0117843(11) | 141231(17)20123                      | 1(10)1234AB(21)     | 5678CD                                             |                                                          |

#### \*vir https://health.ec.europa.eu/

| 👫 eBarkoda                |                             |                |          |          |          |                   | ×           |
|---------------------------|-----------------------------|----------------|----------|----------|----------|-------------------|-------------|
| 🕇 🥕 👌<br>Dodaj Popravi Br | šiši Prenos Zapri           |                |          |          |          |                   |             |
| 🖲 eBarkoda                |                             |                | 5        |          |          |                   |             |
| Barkoda                   | 05909990985210              | Barkoda        | Količina | Poziciia | LOT      | Seriiska številka | Rok uporabe |
| Šifra artikla             | 01-2053                     |                |          |          |          |                   |             |
| Onie artikla              | AC adapter Tempus Pro za av | 03830072900048 | 4        | 0        | 4810232  |                   | 25.10.2031  |
| opia unikiu               |                             | 08586015046810 | 2        | 0        | 230605   |                   | 30.05.2028  |
| Pozicija                  | U                           | 00022057045457 | 1        | 0        |          | C21909            | 02 02 2020  |
| # GS1                     | ۲                           | 08022057015457 | 1        | U        |          | G31898            | 03.03.2029  |
| Rok uporabe               | 31.03.2026                  | 20653405002045 | 1        | 0        | 22080823 |                   | 31.07.2027  |
| LOT                       | HF6706                      | 05909990985210 | 1        | 0        | HF6706   | 500688027266      | 31.03.2026  |
| Serijska številka         | 500688027266                |                |          |          |          |                   |             |

UDI\_KODE - Notepad

File Edit Format View Help

01059099909852102150068802726617260331µ0HF6706 1 0120653405002045172707311022080823 1 010802205701545724040M-34172903032163189811240304 1 01085860159468101728053010230605 2 010383007290004810481023217311025 4

#### 3.2.2. Prodajni artikli in UDI kode

| 👫 Proda   | ijni artikli - sto | ritve    |           |               |
|-----------|--------------------|----------|-----------|---------------|
| +         | × .                | <u> </u> | ۹         | E.            |
| Dodaj     | Popravi            | Briši    | lšči      | Sestava       |
| Artikel   |                    |          |           | ۲             |
| Šifra     |                    | 01-205   | 3         |               |
| Barkoda   |                    | 059099   | 90985210  | )             |
| Naziv     |                    | AC ada   | pter Temp | ous Pro za av |
| Dodatni o | pis                |          |           |               |
| Enota     |                    | kos      |           | <u> </u>      |

V šifrantu prodajnih artiklov morate imeti vnesene **barkode**, pri artiklu pa morate voditi **serijske številke** in **rok uporabe**, če je le to zahtevano. V meniju Skladišče – Prevzem – Vnos in pregled vnesete dobavitelja in datum prevzema.

Potem kliknete na puščico zraven gumba Dodaj in izberete opcijo Priprava s čitalcem.

| 👫 Prevze | em          |               |          |
|----------|-------------|---------------|----------|
| +        | ~           | _ <u></u> % _ | •        |
| Dodaj    | Popravi     | Briši         | Prejšnji |
| Dod      | aj iz naroi | čila dobav    | vitelju  |
| Prip     | rava s čite | alcem         |          |

Pred tem ste vse stvari prevzeli s čitalcem Eyoyo, ki vam omogoča shranjevanje prevzemov in izvoz le teh v .txt datoteko in shranjevanje teh .txt datotek na računalnik, kjer bo potekal uvoz.

Navodila: EYOYO Uporaba in Nastavitve.pdf

Ko se odpre okno **eBarkoda**, kliknete na puščico zraven gumba **Dodaj** in izberete opcijo **Uvoz iz tekstovne datoteke**.

| 者 eBarko    | da          |           |          |
|-------------|-------------|-----------|----------|
| +           | ア           | Υ, Α      | <b>A</b> |
| Dodaj       | Popravi     | Briši     | Prenos   |
| Uvoz        | : iz teksta | vne dat   | oteke .  |
| Nep         | osredno i   | z čitalca |          |
| JILLA ALUMA | 3           |           |          |

Poiščete datoteko katero ste shranili na računalnik in jo uvozite. Ko program uvozi vse artikle,

|   | Barkoda        | Količina | Pozicija | LOT      | Serijska številka | Rok uporabe |
|---|----------------|----------|----------|----------|-------------------|-------------|
| ► | 03830072900048 | 4        | 0        | 4810232  |                   | 25.10.2031  |
|   | 08586015046810 | 2        | 0        | 230605   |                   | 30.05.2028  |
|   | 08022057015457 | 1        | 0        |          | G31898            | 03.03.2029  |
|   | 20653405002045 | 1        | 0        | 22080823 |                   | 31.07.2027  |
|   | 05909990985210 | 1        | 0        | HF6706   | 500688027266      | 31.03.2026  |

kliknete na gumb **Prenos** in program vse artikle prenese na prevzem. Na prevzemu kliknete na **gumb Popravi** in potem še na puščico zraven gumba **Popravi** izberete opcijo **'Poveži prevzem z naročilom dobavitelja'** 

| Prevzem    | ı       |         |            |                |           |
|------------|---------|---------|------------|----------------|-----------|
| •<br>•     | Popravi | Briči - | Proičnii   | )<br>Nasladnii | م<br>اۆči |
| Vodilni po | Poveži  | prevzem | z naročilo | m dobavitelj   | U         |
| Čtovilka.  |         |         |            |                |           |

V stolpcu **Izvor** boste videli, kako je program povezal ta prevzem z različnimi naročili dobaviteljev.

|   | Izvor |
|---|-------|
| ) | 0005  |
| ) | 0005  |
| ) | 0021  |
| ) | 0021  |
| ) | 0005  |

| Št.      | Datum      |
|----------|------------|
| prevzema | prevzema   |
| 0107     | 06.03.2025 |
| 0109     | 20.03.2025 |
| 0107     | 06.03.2025 |
| 0109     | 20.03.2025 |
| 0109     | 20.03.2025 |
| 0107     | 06.03.2025 |
| 0109     | 20.03.2025 |
| 0109     | 20.03.2025 |

V kumulativnem pregledu naročil dobavitelja pa vidite, katero naročilo je zaprto s katerim prevzemom:

## 4. MALOPRODAJA

#### 4.1. Nastavitev touchscreen

V meniju Maloprodaja – Blagajna – Nastavitev touchscreen, če le tega uporabljate za blagajno, smo omogočili lažje urejanje predloge.

In sicer pritisnete tipko **CTRL** na **tipkovnici**, kliknete na **gumb** – mizo, katero želite prenesti in jo **'povlečete'** na mesto, kamor želite prestaviti ta gumb.

Prej:

| 👫 Nastavite                               | v bližnjic za Touc | hScreen             |            |        |  |  |  |  | _ | × |
|-------------------------------------------|--------------------|---------------------|------------|--------|--|--|--|--|---|---|
| >                                         | ж _                |                     | ×          | 1      |  |  |  |  |   |   |
| Popravi                                   | Zbriši opis        | Barva gumb          | a Prekliči | Shrani |  |  |  |  |   |   |
| Predloga za touchscreen Privzeta predloga |                    |                     |            |        |  |  |  |  |   |   |
| IGRAČE ZA<br>PUNČKE                       | ADAPTERJI          | IGRAČE ZA<br>FANTKE |            |        |  |  |  |  |   |   |
|                                           |                    |                     |            |        |  |  |  |  |   |   |
|                                           |                    |                     |            |        |  |  |  |  |   |   |
|                                           |                    |                     |            |        |  |  |  |  |   |   |

#### Potem:

| 👫 Nastavite         | v bližnjic za Toucl                       | hScreen     |          |        |  |  |  |  | - |  | × |
|---------------------|-------------------------------------------|-------------|----------|--------|--|--|--|--|---|--|---|
| ×.                  | ¥ 📮                                       |             | ×        | ¥ .    |  |  |  |  |   |  |   |
| Popravi             | Zbriši opis                               | Barva gumba | Prekliči | Shrani |  |  |  |  |   |  |   |
|                     | Predloga za touchscreen Privzeta predloga |             |          |        |  |  |  |  |   |  |   |
|                     | ADAPTERJI                                 |             |          |        |  |  |  |  |   |  |   |
| IGRAČE ZA<br>PUNČKE | IGRAČE ZA<br>FANTKE                       |             |          |        |  |  |  |  |   |  |   |

#### Isto lahko naredite tudi za artikle. Torej, če kliknete na gumb npr. IGRAČE ZA PUNČKE

Prej:

| 🛃 Nastavite         | v bližnjic za Toucl        | hScreen       |                      |             |  |   | _ | × |
|---------------------|----------------------------|---------------|----------------------|-------------|--|---|---|---|
| ×.                  | Υ.                         | -             | ×                    | 1           |  |   |   |   |
| Popravi             | Zbriši opis                | Barva gumb    | a Prekliči           | Shrani      |  |   |   |   |
|                     | Predloga z                 | a touchscreen | Privzeta predl       | oga         |  | - |   |   |
| IGRAČE ZA<br>PUNČKE | IGRAČE ZA<br>FANTKE        | ADAPTERJI     |                      |             |  |   |   |   |
|                     |                            |               |                      |             |  |   |   |   |
|                     |                            |               |                      |             |  |   |   |   |
|                     | BARBIE PUNČKA<br>ZDRAVNICA | igrača Barbi  | LEGO KOCKE<br>BARBIE | PUNČKA ELSA |  |   |   |   |

Želimo prestaviti PUNČKA ELSA na prvo mesto. Kliknemo na gumb **CTRL** na **tipkovnici** in izberemo PUNČKA ELSA ter **'povlečemo'** na željeno mesto.

| 🕂 Nastavitev        | v bližnjic za Toucl        | hScreen      |                      |        |  |  | _ | × |
|---------------------|----------------------------|--------------|----------------------|--------|--|--|---|---|
| × .                 | Υ, Έ                       |              | ×                    | 1      |  |  |   |   |
| Popravi             | Zbriši opis                | Barva gumb   | a Prekliči           | Shrani |  |  |   |   |
|                     | Predloga z                 |              |                      |        |  |  |   |   |
| IORAĈE ZA<br>Pumóke | IGRAČE ZA<br>FANTKE        | ADAPTERJI    |                      |        |  |  |   |   |
|                     |                            |              |                      |        |  |  |   |   |
|                     |                            |              |                      |        |  |  |   |   |
| PUNČKA ELSA         | BARBIE PUNČKA<br>ZDRAVNICA | igrača Barbi | LEGO KOCKE<br>BARBIE |        |  |  |   |   |

Spremenite lahko tudi barvo vsakega gumba posebej pri artiklih. In sicer izberite artikel, kateremu želite spremeniti barvo, kliknite z desno tipko na miški in izberite Barva gumba.

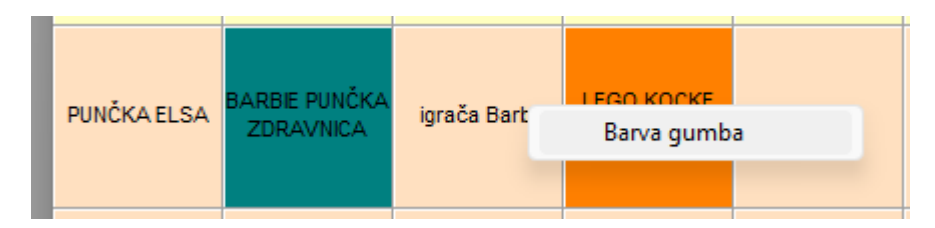

Ko se odpre okno z barvami, izberite željeno barvo in kliknite na gumb **OK**.

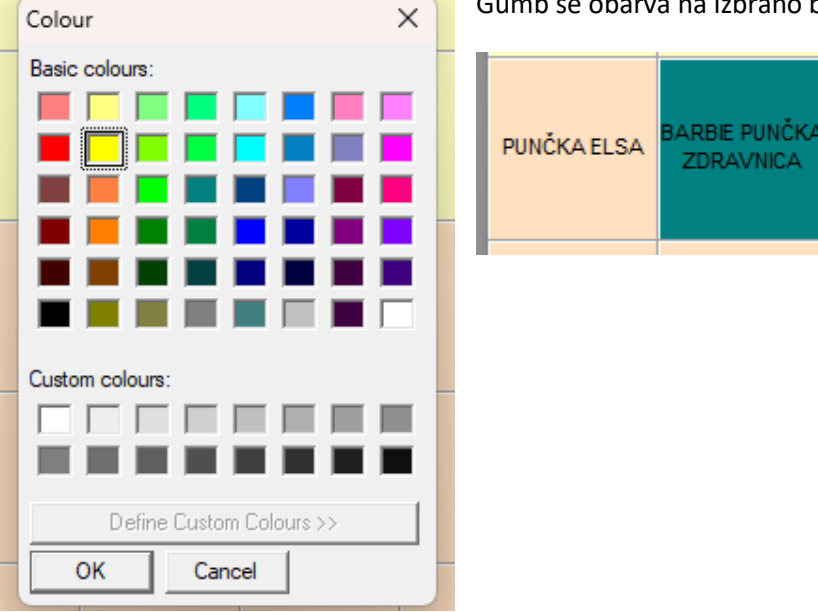

Gumb se obarva na izbrano barvo.

LEGO KOCKE

BARBIE

igrača Barbi

Ko uredimo predlogo, kliknemo na gumb Shrani zgoraj.

## 5. <u>PLAČE</u>

#### 5.1. Uvoz plač iz Excela

Na naši spletni strani najdete pripravljen Excel za uvoz plač iz Excela

Exceli za uvoz pod naslovom Primeri excelov za uvoz v program Birokrat in sicer se datoteka imenuje

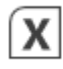

Vzorec izpolnjenega Excela za uvoz plač

Kliknete na gumb Prenos na desni strani. Datoteka se avtomatsko shrani v mapo Prenosi/Downloads.

V Excelu smo zdaj uredili, da lahko **prehrano** in **prevoz** uvažate tudi na podlagi **števila dni**. To pride zelo prav pri podjetjih, kjer zaposleni delajo na podlagi deljenega delovnega časa ali delajo po 6 ur, 6 dni na teden...

#### <u>Seveda je potrebno imeti nastavljeno avtomatiko v programu glede prehrane in prevoza, da lahko potem</u> program avtomatsko izračuna zneske.

Več o tem najdete v spodnjih navodilih:

#### Navodila za avtomatski izračun prehrane in prevoza na plačah

V excelu za uvoz, pod stolpci **Prehrana** in **Prevoz**, vnesete **ŠTEVILO DNI**; torej če je mesec imel 160 delovnih ur, kar ob 8 urnem delovniku pomeni 20 delovnih dni, vaši zaposleni pa so imeli 22 delovnih dni zaradi deljenega delovnega časa ali 6 urnega delovnika, potem v stolpce pri prehrani in prevozu vnesete 22 dni.

#### Primer pripravljenega Excela

| А                         | в         | c        | D           | E       | F  | G   | н   | I               | ן ר | к                     |    | м                       | N  | 0                           | P  | Q               | R  | s                | т  | U                     |
|---------------------------|-----------|----------|-------------|---------|----|-----|-----|-----------------|-----|-----------------------|----|-------------------------|----|-----------------------------|----|-----------------|----|------------------|----|-----------------------|
| Oznaka<br>zaposlene<br>ga | Zaposleni | Datum    | Mesec<br>OD | Leto OD | PE | Dni | Ure | W-2-<br>Praznik | PE  | W-1-<br>Redno<br>delo | PE | W-7-<br>Bolniška<br>80% | PE | W-8-<br>Bolniška<br>80% ref | PE | W-15-<br>Dopust | PE | A-3-<br>Prehrana | PE | A-2-Prevoz<br>na delo |
| 001                       |           | 28.02.25 | 2           | 2025    |    | 20  | 160 |                 |     | 160                   |    |                         |    |                             |    |                 |    | 22               |    | 22                    |

#### Pri uvozu se to prikaže na plačilni listi:

|   | Vrsta          | Opis                              | Znesek | Str. m. |
|---|----------------|-----------------------------------|--------|---------|
| 1 | Prehrana       | 22 dni / 6,12 EUR na dan          | 134,64 |         |
| 2 | Prevoz na delo | 22 dni / 23,1 na dan, Kilometrina | 508,20 |         |

#### 5.2. Višina in usklajevanje obveznega zdravstvenega prispevka

Za obdobje od meseca marca 2025 (za obračun plač za 03 2025) in naslednje mesece, do vključno februarja 2026, znaša obvezni zdravstveni prispevek 37,17 EUR mesečno. Obvezni zdravstveni prispevek se uskladi enkrat letno, in

sicer 1. marca z rastjo povprečne bruto plače v Republiki Sloveniji v preteklem letu po podatkih Statističnega urada Republike Slovenije. Višino obveznega zdravstvenega prispevka določi minister, pristojen za zdravje, najkasneje v februarju, in njegovo višino objavi v Uradnem listu RS.

V meniju Plača – Davki in prispevki, ko prenesete nastavitve za 03-2025, v vrstici Mesec obračuna izberete 03-2025

Mesec obračuna 03 2025. Ko se prikažejo vsi davki in prispevki., kliknete na gumb Internet

in ko vam program postavi vprašanje

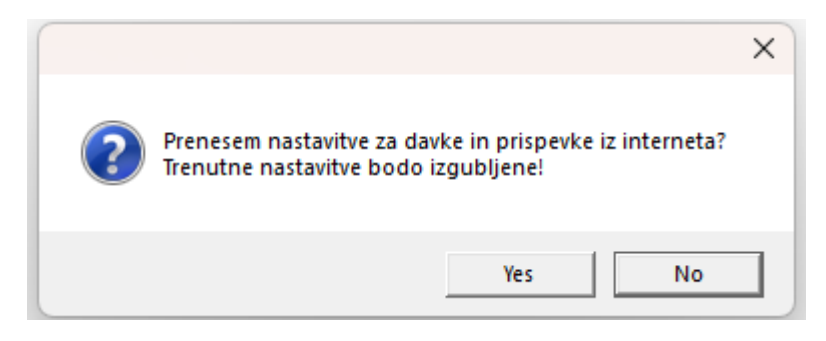

kjer kliknete na NO. Potem se odpre novo okno,

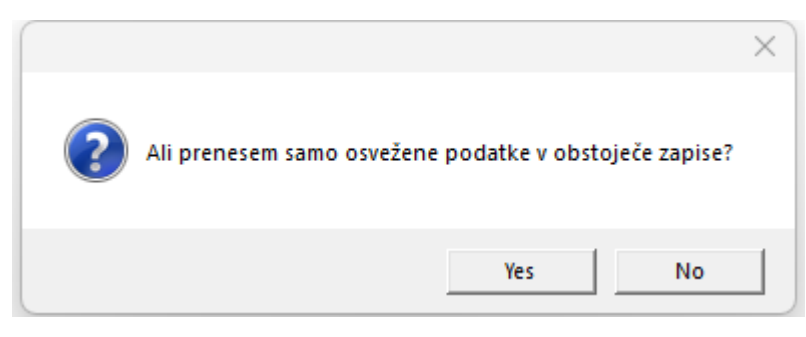

kjer kliknete na YES. Program bo na takšen način

e<sub>i</sub>

prenesel **samo spremembe**, kar pomeni, da bo **spremenil samo znesek obveznega zdravstvenega prispevka** iz 35 EUR na 37,17 EUR, vse ostale podatke pa bo pustil nespremenjene.

| 🛃 Davki in prispevki za obračun plač |            |     |                              |            |        |   |  |  |  |  |
|--------------------------------------|------------|-----|------------------------------|------------|--------|---|--|--|--|--|
| +                                    | + >        |     | )                            | e <u>i</u> | 9      |   |  |  |  |  |
| Dodaj                                | Popravi    | Bri | ši                           | Internet   | Tiskaj | • |  |  |  |  |
| 🖲 Podat                              | ki         |     |                              |            |        | ۲ |  |  |  |  |
| Šifra                                |            | 1   | 4                            |            |        |   |  |  |  |  |
| Naziv                                |            | C   | Obvezni zdravstveni prispeve |            |        |   |  |  |  |  |
| Šifra na                             | REK-O      |     | 202a                         |            |        |   |  |  |  |  |
| Procent                              |            |     | 0.00                         |            |        |   |  |  |  |  |
| ali pavša                            | lni znesek |     | 37,17                        |            |        |   |  |  |  |  |

## 6. GLAVNA KNJIGA

#### 6.1. Prenos plač v temeljnico

Pri prenosu plač v temeljnico, vam program zdaj ob prenosu upošteva datum plačilne liste – datum obračuna kot datum opravljene storitve.

| Datum dokumenta     | 28.02.2025 |
|---------------------|------------|
| Datum stor./odpreme | 28.02.2025 |
| Datum knjiženja     | 28.02.2025 |